## Sign up for Parent/Teacher Conferences Thursday, October 10th & Thursday, October 17<sup>th</sup>

Following are the instructions on how to sign up for your conferences. Sign up **begins on September 30th.** 

- 1. **Log on** to **Option C** with your **User Name** and **Password** that was in your beginning of the year Big Brown Envelope
- 2. Under the **Office Tab**, select **Teacher Conferences** or there will also be a **box unde**r the student's picture that says **"Conferences"**. Either one will work.
- 3. You will see a list of **Student Name**, **Teacher Name**, **Conference Times, Name of Conference & Description**

Choose the **teacher** or **teachers** and the correct **conference date** and use the **Conference Time drop down menu** to pick the timeslot you want. (Note: Both October 10<sup>th</sup> & October 17<sup>th</sup> are on this list, so be sure to pick the correct one you want.) A **box** will then appear to **check** who is **attending** and for **notes to the teacher**.

4. Be sure to mark the time, date and teachers on your calendar.

**Note:** Time slots are **15 minutes each**